# Chinese Keyboard

**MacBook Instructions** 

#### Go to

### **System Preferences**

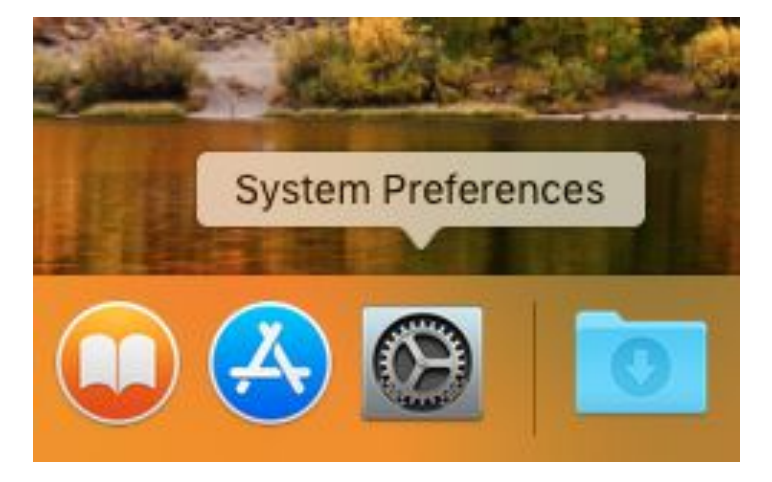

#### Click on

## Language & Region

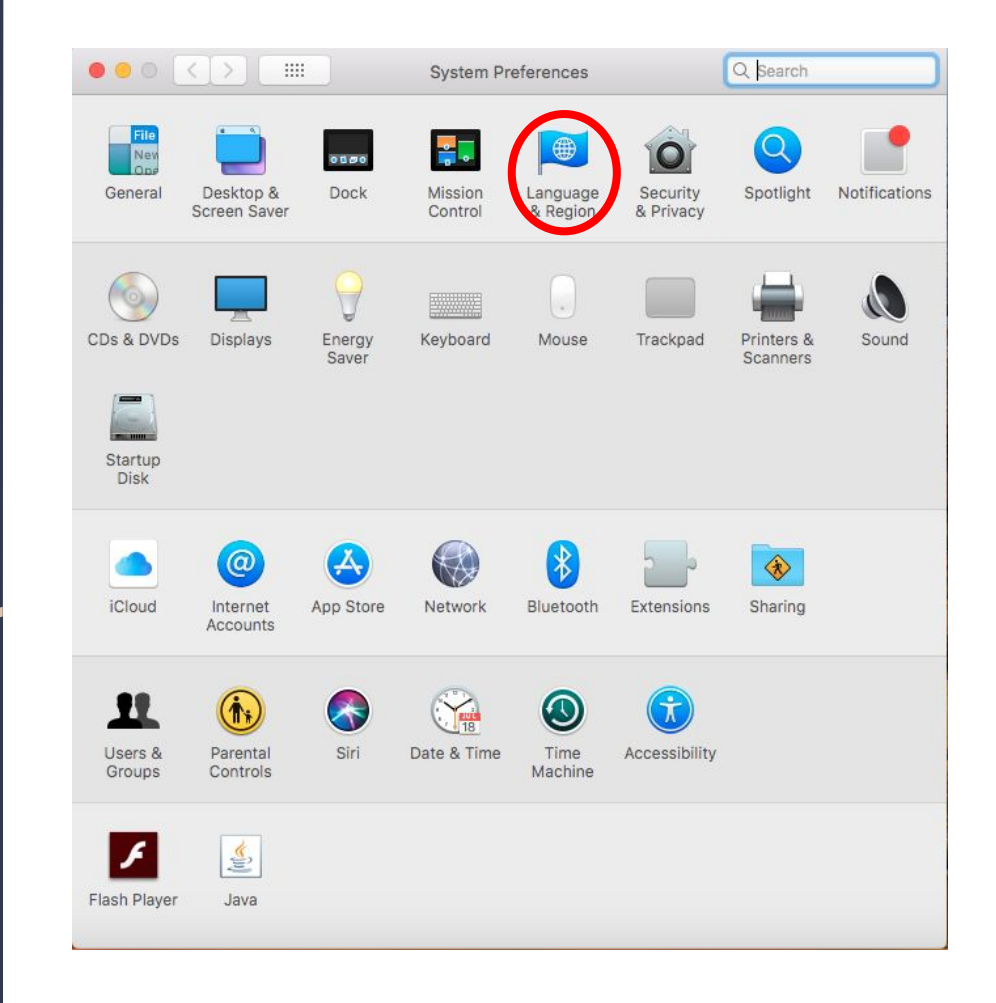

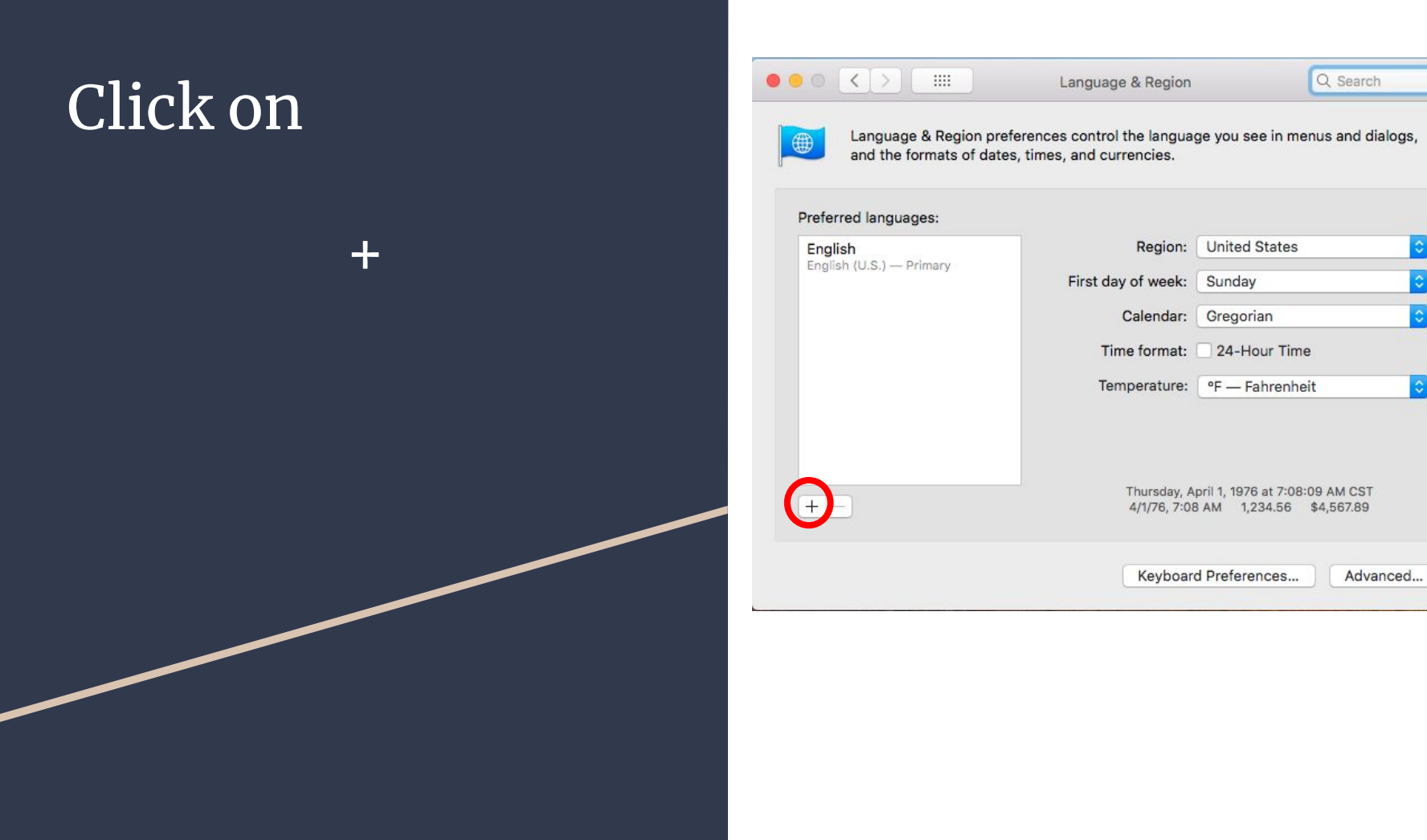

?

#### Click on

#### 简体中文-Chinese, Simplified

Add

Then,

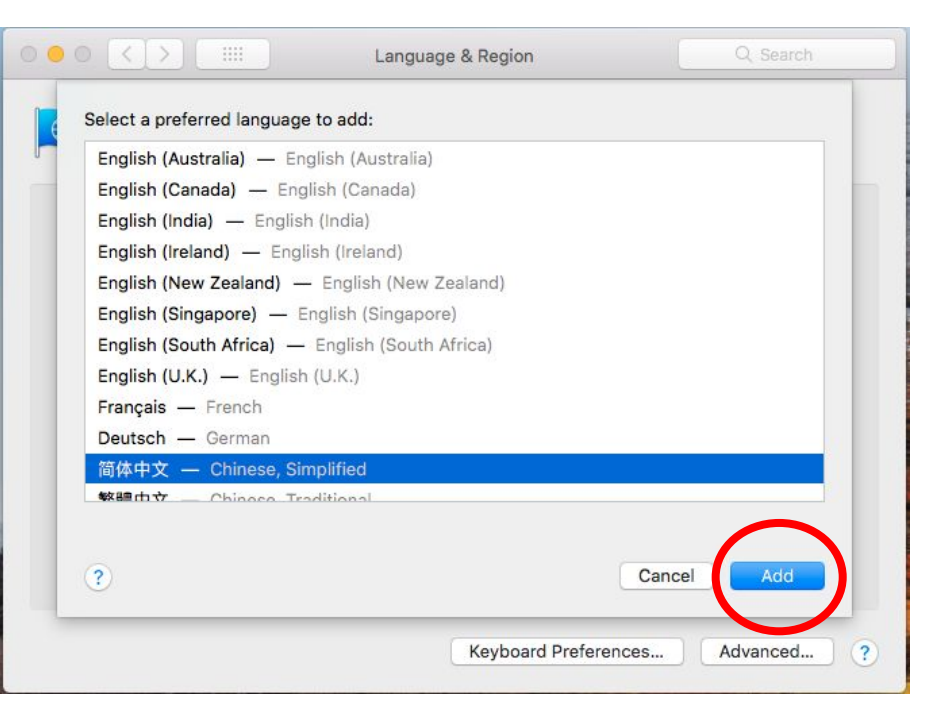

#### Click on

## Pinyin-Simplified

#### Then

#### Add Input Source

| and the formation                                                |                              | ius uno unogs,         |
|------------------------------------------------------------------|------------------------------|------------------------|
|                                                                  | III Pinyin - Simplified      |                        |
| Desferred land                                                   | Shuangpin - Simplified       |                        |
| Preferred languages:                                             | Stroke - Simplified          |                        |
| English<br>English (U.S.) — Prima<br>简体中文<br>Chinese, Simplified | 😰 Trackpad Handwriting       | \$                     |
|                                                                  | 🕎 Wubi Xing                  | \$                     |
|                                                                  |                              | 0                      |
|                                                                  |                              | t 0                    |
|                                                                  | · 1 2 3 4 5 6 7 8 9 0 - =    |                        |
|                                                                  | qwertyuiop[]、<br>asdfghjkl;' | 0                      |
|                                                                  | zxcvbnm,./                   | 9 AM CST<br>\$4,567.89 |

To change languages, click on the U.S. Flag on the top right,

then click on the 拼 Pinyin-Simplified icon.

| (Ħ) [→) Thu 2:02 PM Guest User                                                                                                    | ର ≔                                      |
|----------------------------------------------------------------------------------------------------|------------------------------------------|
| <ul> <li>✓ ∰ Pinyin - Simplified</li> <li>■ U.S.</li> </ul>                                                                                                    | ^                                        |
| Chinese, Simplified<br>Show Facemarks & Punctuation                                                                                                    | τôβ                                      |
| Show Structural Candidates<br>Select Next Candidate Sorting Mode<br>Select Previous Candidate Sorting Mod<br>Select Next Tone<br>Select Previous Tone<br>Forget Selected Word | ☆Space<br>→I<br>de ☆<br>\<br>\<br>\<br>\ |
| Find Input Code<br>Enter Stroke Sequence<br>Show Substitution Candidates                                                                                                    | τοι                                      |
| Use Halfwidth Punctuation                                                                                                    | TOH                                      |
| Help                                                                                                    | τôε                                      |
| Edit Text Substitutions                                                                                                    |                                          |
| Show Input Source Name                                                                                                    |                                          |
| Open Pinyin - Simplified Preferences                                                                                                    |                                          |

Use Pinyin to type and the click on the desired characters.

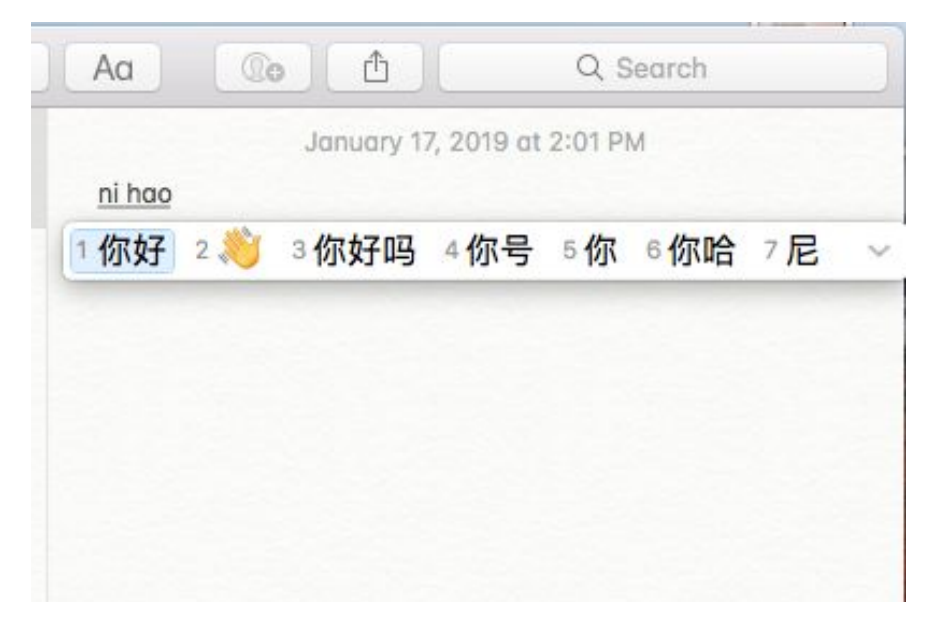